Nemzetközi levélküldemények küldeményazonosítói

Küldeményazonosító igénylés

Nemzetközi levélküldemények rögzítése

Európai Unió vámhatárán kívüli országba szóló levelek rögzítése

Vámáru nyilatkozat

Jegyzék zárás, beküldés

# Nemzetközi küldeményadat rögzítés

Magyar Posta

### 1. Nemzetközi levélküldemények küldeményazonosítói

Nemzetközi levélküldemények rögzítéséhez rendelkeznie kell a megfelelő küldeményazonosítóval.

Az alábbi küldeményazonosító típusok vannak használatban nemzetközi levélfeladásokhoz:

- RR Nemzetközi könyvelt levél (pl.: vámköteles és nem vámköteles tartalmú nemzetközi ajánlott levél)
- UA Nemzetközi közönséges vámköteles tartalmú levél
- VV Nemzetközi értéklevél (pl.: vámköteles és nem vámköteles tartalmú nemzetközi értéklevél)\*

\*2022. január 1-től a levéltermékekhez kapcsolódó értéknyilvánítás szolgáltatás kivezetésre került, a VV – Nemzetközi értéknyilvánításhoz kapcsolódó küldeményazonosítók igénylésére ettől az időponttól nincs lehetőség."

| Magyar Posta<br>Levél szolgáltatásokhoz                        | Küld             | demény azonosító igén                                    | ylés              | Posta Patrik         S           Ø         FUNDAMENTA-LAKÁSKASSZA ZRT.         S                                                                                                    |
|----------------------------------------------------------------|------------------|----------------------------------------------------------|-------------------|----------------------------------------------------------------------------------------------------|
| Vissza a jegyzékekhez Jegyzék neve:<br>Mintajegyzék 01         |                  |                                                          |                   | Címzett adatok<br>feltöltése Új tétel                                                                                                    |
| Hátralévő küldeményazonosítók RL: - EL: - RR: -<br>91 db 91 db | Statisztika      | Igénylés                                                 | Feladási hely     |                                                                                                    |
|                                                                | RL 0 db          | RL 0 db                                                  | ~                 | (and a family of the second second seco |
| Keresés a tételek közt                                         | EL 0 db          | EL 0 db                                                  |                   | ⊕ <u>Uj kulaemenyazonosito</u><br><u>tartomány felvitele</u>                                                                                                    |
| Összes küldemény Belföldi közönsége                            | RR 0 db          | RR 0 db                                                  |                   | Összesen 0 elem                                                                                                    |
| # Küldemény tipusa Cimzett neve Cir                            |                  |                                                          |                   | jáltatások Listaár                                                                                                    |
| € Közönséges Címzett neve HU                                   | UA 0 db          | <b>db</b> AU                                             |                   | áltatások                                                                                                    |
|                                                                | Kérjük ne a teke | rcs, hanem igényelt azonosító db szám<br>Mégsem Igénylés | nát tüntesse fel. |                                                                                                    |

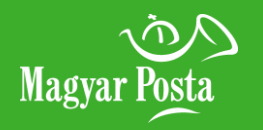

#### Figyelmeztető ablak

#### lgénylés

lgényelt küldeményazonosító tartományok felvitele

Főmenü

### 2. Küldeményazonosító igénylés

- Küldeményazonosítót személyesen a postán vagy az ePostakönyv alkalmazáson keresztül tud igényelni. A küldeményazonosító igénylési ablakot abban az esetben hozza fel az alkalmazás, amennyiben belépéskor nincs a felhasználóhoz küldeményazonosító rögzítve könyvelt küldemény rögzítéséhez, vagy abban az esetben, ha menet közben fogy el az azonosító a rögzítés során. Figyelem! Ilyenkor a megállapodáson lehet még kiosztott tartomány, amit a felhasználó a készletére vehet.
- Nemzetközi könyvelt levélküldeményekhez és nemzetközi közönséges vámköteles tartalmú levélküldeményekhez nyomdai (tekercses, fizikai), vagy intervallumos azonosítót is igényelhet.

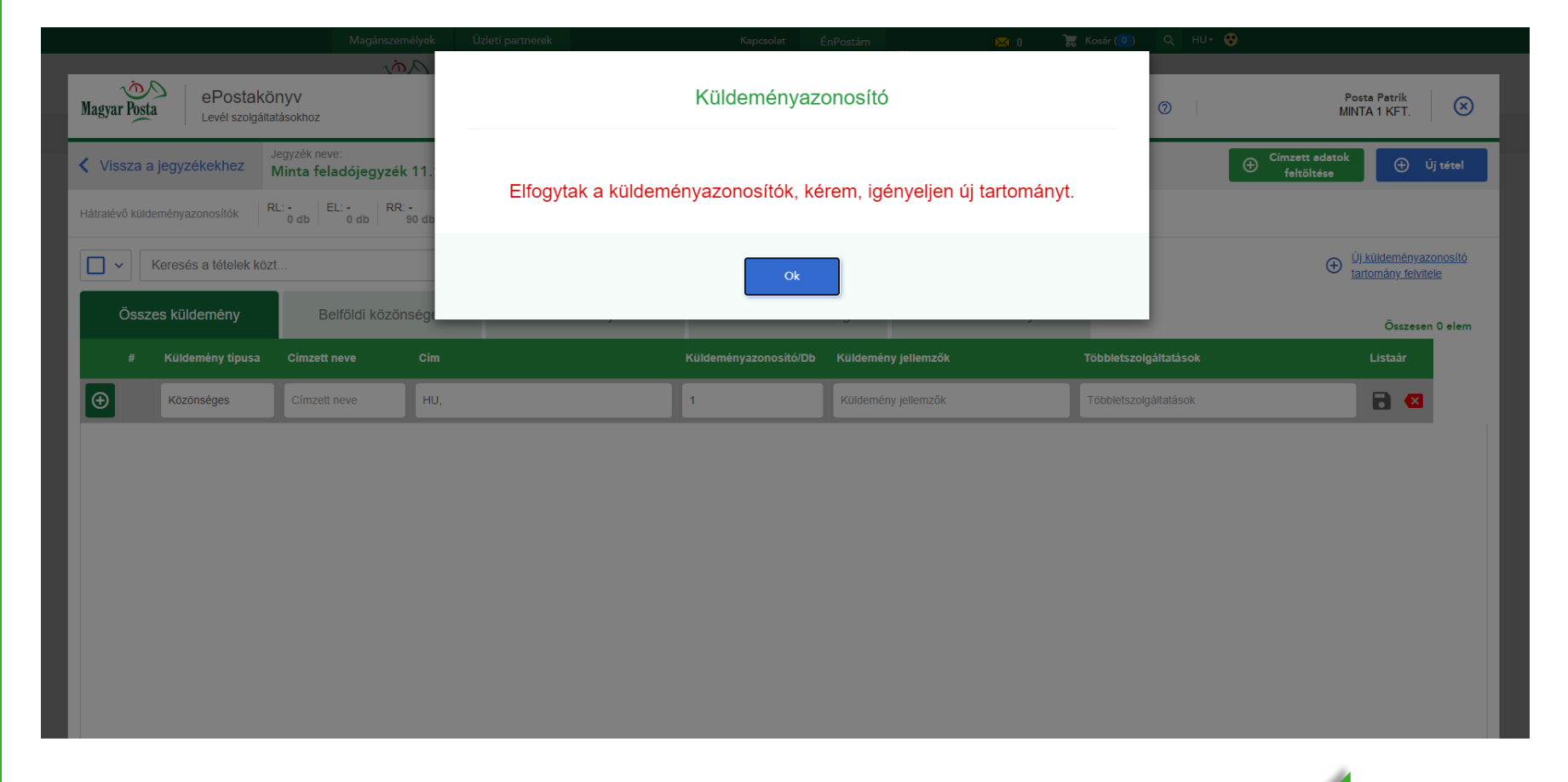

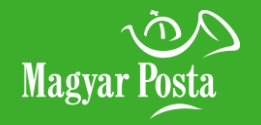

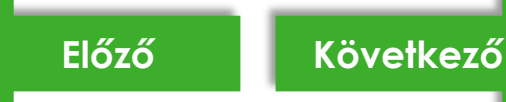

#### Figyelmeztető ablak

Igénylés

lgényelt küldeményazonosító tartományok felvitele

Főmenü

### 2. Küldeményazonosító igénylés

- Amennyiben a küldeményazonosító nyomtatása borítékra lehetőségnél az *Igen* gombot választotta és nincs felhasználható küldeményazonosító a nemzetközi küldemény rögzítéséhez, a rendszer felkéri új azonosító tartomány igénylésére. Az igénylést követően az intervallumos tartomány azonnal felhasználhatóvá válik a programban.
- Amennyiben a küldeményazonosító nyomtatása borítékra lehetőségnél a Nem gombot választotta, úgy az alkalmazásban rögzített igénylés leadását követően az Ön megállapodás kódjához tartozó postahelyre (felvételi hely) kell befáradnia az azonosítók átvétele érdekében. Átvételt követően az azonosító tartományokat be kell rögzítenie a programba, amit a táblázatos rögzítés feletti Új küldeményazonosító tartomány felvitele linkre kattintva tud megtenni.

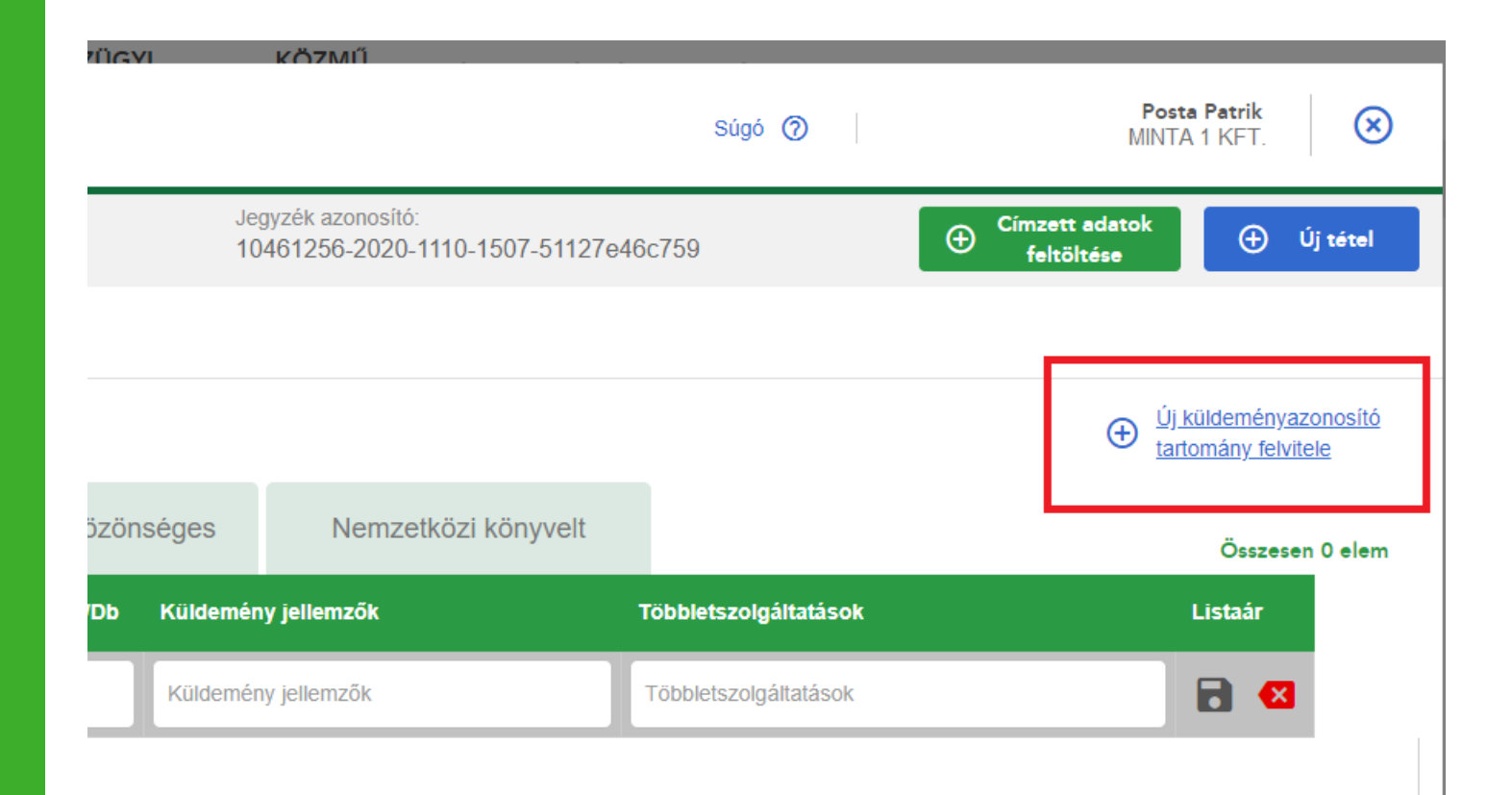

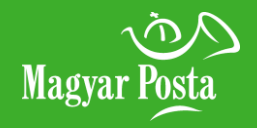

#### Figyelmeztető ablak

#### Igénylés

Igényelt küldeményazonosító tartományok felvitele

Főmenü

### 2. Küldeményazonosító igénylés

A felugró ablakban alul láthatók a felhasználható – már a posta által céghez rendelt, kiosztott – küldeményazonosító tartományok, ezeket kell rögzíteni a felhasználói tárba. A küldeményazonosító tartomány kezdő és végsorszám megadásakor ne használjon betűjelzést, vagyis az azonosítón található első két betűt (RR, VV, UA) nem kell megadnia. A sor végén található *Mentés* gombbal lehet egy tartományt felvenni. Egyszerre csak egy típusú küldeményazonosító tartomány rögzíthető.

### Új küldemény azonosító tartomány felvitele

A tartomány megadása után a küldeményazonosítók képzése automatikusan történik, a rendszer minden küldeményhez a következő

azonosítószámot rendeli hozzá.

A mentés gombra egyszerre csak egy fajta tartomány felvétele lehetséges.

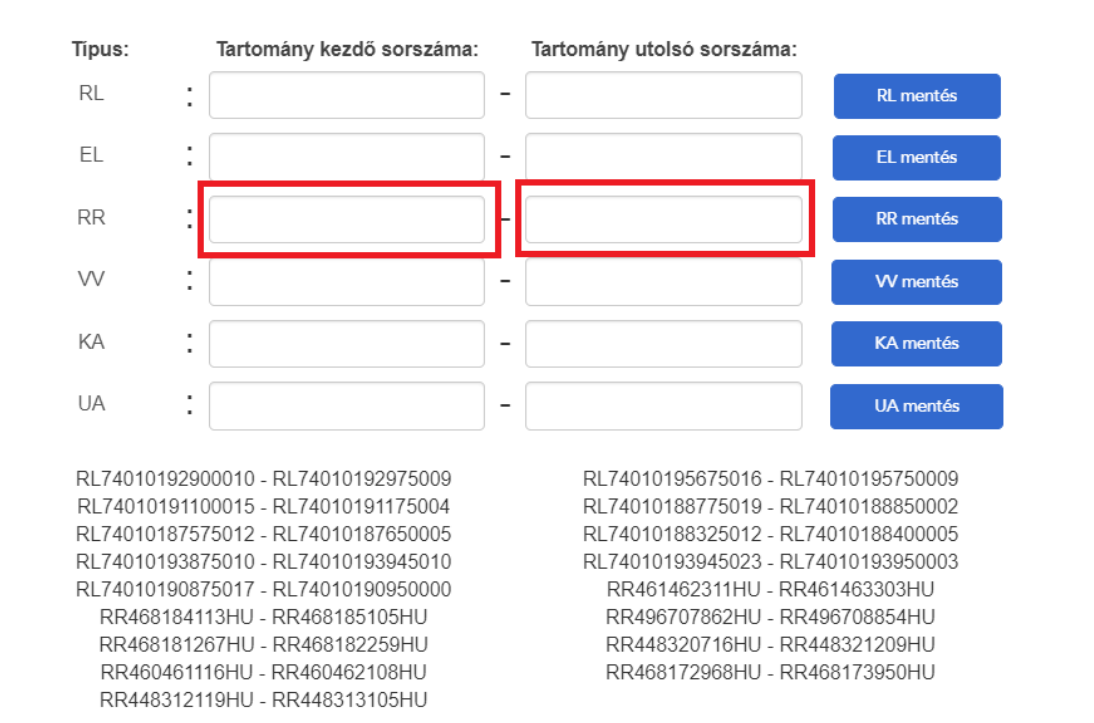

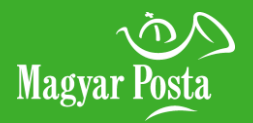

Nemzetközi közönséges levélküldemény rögzítés darabszámosan

Nemzetközi közönséges levélküldemény rögzítés címmegadással

Nemzetközi könyvelt küldemény rögzítése

Főmenü

### 3. Nemzetközi levélküldemények rögzítése

- Egy Új feladójegyzék létrehozásakor legördülő menüből választhatja ki, hogy melyik megállapodásazonosítóhoz rögzíti a jegyzéket.
- A megállapodásazonosító kiválasztása után az azonosítóhoz tartozó feladói adatok kitöltődnek, a rendszer pedig felugró ablakban figyelmeztet azok helyességének ellenőrzésére.

| yar Posta ePostakönyv<br>Levél szolgáltatásokhoz                                  | Z                                                                  |                                            |                           | Súgó ⊘                                       | Posta Patrik<br>MINTA 1 KFT.    |
|-----------------------------------------------------------------------------------|--------------------------------------------------------------------|--------------------------------------------|---------------------------|----------------------------------------------|---------------------------------|
| /issza a jegyzékekhez Jegyzék i                                                   | neve: Minta feladójegyzék 11.10                                    | ∠                                          |                           |                                              |                                 |
| Jegyzék alapadatai azonos                                                         | apodás 10461256                                                    | Feladás helye:* Országos Logiszti ✔        | Várható feladás<br>dátuma | Küldeményazonosító<br>nyomtatása borítékra   | n 🗸                             |
| Feladó adatai - alapértelmezett                                                   | t cím <u>Mégse Módosítás mentése</u>                               | Eltérő tértivevény (TV)                    |                           | Bevizsgálási jegyzőkönyv engedélys:          | záma                            |
| Ha Ön egy mezőbe írja be a címet, akko<br>automatikusan szétbontja a címet (közte | r mentés után a rendszerünk<br>rület név, típus, házszám szerint). | Eltérő tértivevény (TV) visszaküldési cím? |                           | Kérem, adja meg a bevizsgálási jegyzőkönyv e | ngedélyek számát.               |
| Feladó neve:*                                                                     | lránvítószám:*                                                     | lgen Nem                                   |                           | Szám: /Év                                    | ✓ ОК                            |
| MINTA FELADÓ                                                                      | 1138                                                               | Címzett neve:                              | yítószám:                 |                                              |                                 |
|                                                                                   |                                                                    |                                            |                           |                                              |                                 |
| lelepülés: *                                                                      | Közterület név:                                                    | Település: Köz                             | terület név:              | A zen esített voru vársköteles tortela       | من الانتظام مستخمين بالتلازية م |
| Dudapesi                                                                          | Dunavirag                                                          |                                            |                           | feladni?*                                    | iu kuldemenyt kivan             |
| Közterület típusa: *                                                              | Házszám:*                                                          | Közterület típusa: Ház                     | szám:                     |                                              |                                 |
| utca 🗙 🗸                                                                          | 2-6 × V                                                            | - ~ -                                      |                           | Nem                                          | lgen                            |
| Épület:                                                                           | Lépcsőház:                                                         | Épület:                                    | csőház:                   |                                              |                                 |
|                                                                                   |                                                                    |                                            |                           |                                              |                                 |
|                                                                                   |                                                                    | Emelet: Ajto                               | i:                        |                                              |                                 |
| Emelet:                                                                           | Ajto:                                                              |                                            |                           |                                              |                                 |
|                                                                                   |                                                                    | Postafiók:                                 |                           |                                              |                                 |
| Postafiók:                                                                        | E-mail:*                                                           |                                            |                           |                                              |                                 |
|                                                                                   | minta@posta.hu                                                     |                                            |                           |                                              |                                 |
| Telefonszám:                                                                      |                                                                    |                                            |                           |                                              |                                 |
|                                                                                   | alapértelmezett                                                    |                                            |                           |                                              |                                 |

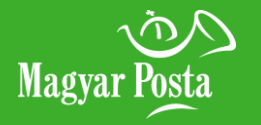

#### Nemzetközi közönséges levélküldemény rögzítés darabszámosan

Nemzetközi közönséges levélküldemény rögzítés címmegadással

Nemzetközi könyvelt küldemény rögzítése

Főmenü

### 3. Nemzetközi levélküldemények rögzítése

Nemzetközi közönséges levélküldeményeket darabszámosan és cím megadása opcióval is van lehetősége rögzíteni. Darabszámos rögzítés esetén a célország kiválasztása után az alapszolgáltatást kell kiválasztania, így lesz aktív a darabszám mező. Nemzetközi vámköteles küldeményeket kizárólag címadatok megadásával tud rögzíteni.

### Új tétel felvétele

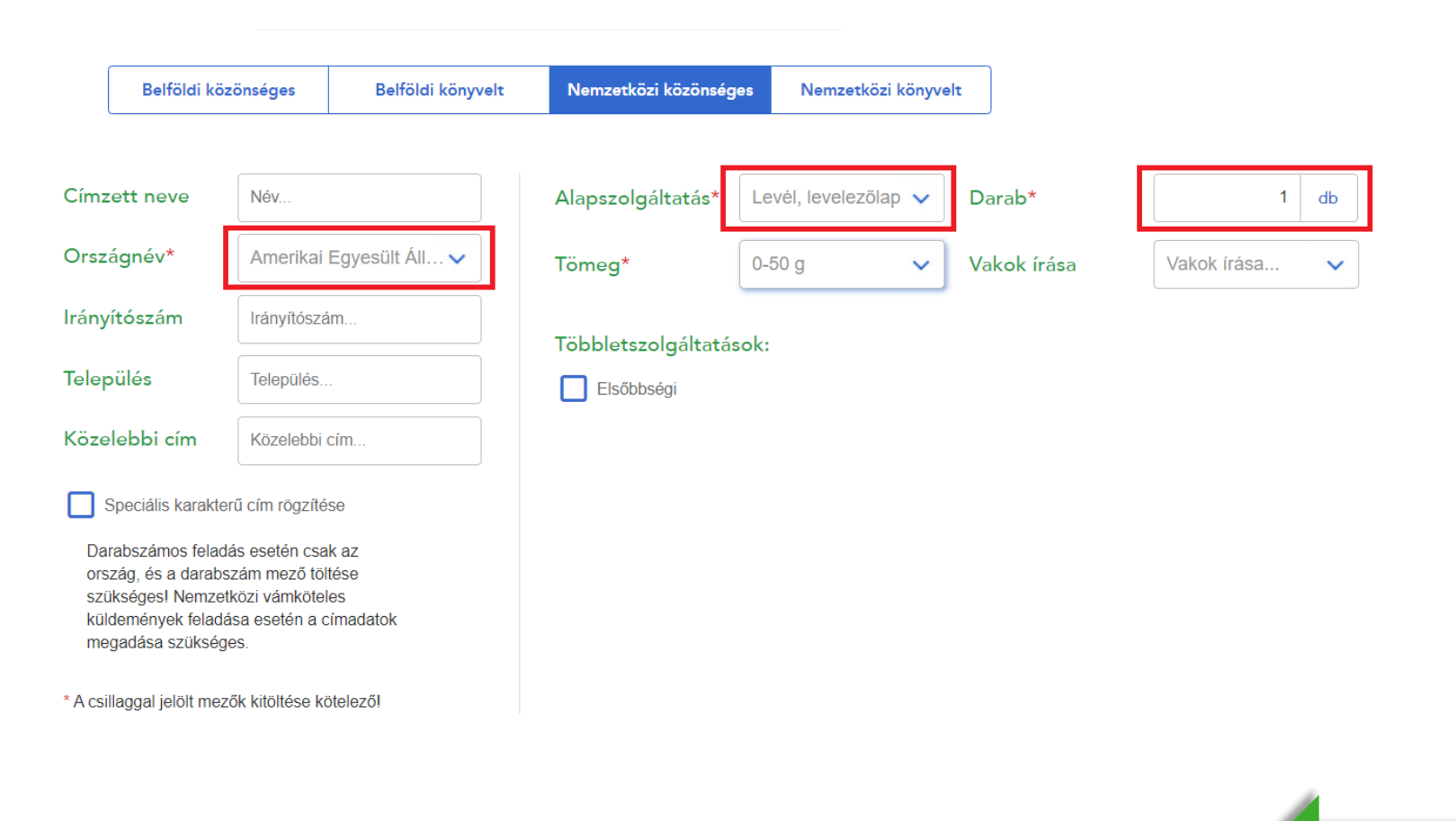

Előző

Követke<u>ző</u>

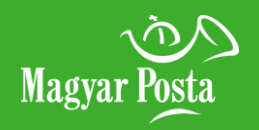

#### Nemzetközi közönséges levélküldemény rögzítés darabszámosan

Nemzetközi közönséges levélküldemény rögzítés címmegadással

Nemzetközi könyvelt küldemény rögzítése

Főmenü

### 3. Nemzetközi levélküldemények rögzítése

Amennyiben a *Nemzetközi közönséges* küldemények rögzítését cím megadása opcióval végzi, úgy a címzetti mezőket kötelezően tölteni kell. Ezt jelzi a név megadása után a település és közelebbi mező mellett megjelenő (\*) piros csillag.

Közönséges küldeményhez kérhető többletszolgáltatás: elsőbbségi, továbbá vámköteles tartalmú küldemény esetében Kiviteli kísérő okmány (KKO) és az ehhez kapcsolódó Pótlap (KKO okmányhoz) opció választható. Az ilyen küldemények azonosítója az UA lesz.

### Új tétel felvétele

|                                     | Belföldi kö                                                                                | zönséges                                                                        | Belföldi könyvelt            | Nemzetközi közönség | es Nemzetk      | közi könyve | əlt         |             |    |
|-------------------------------------|--------------------------------------------------------------------------------------------|---------------------------------------------------------------------------------|------------------------------|---------------------|-----------------|-------------|-------------|-------------|----|
| Címz                                | ett neve                                                                                   | Név                                                                             |                              | Alapszolgáltatás*   | Levél, leveleze | őlap 🗸      | Darab*      | 1           | db |
| Orsza                               | ágnév*                                                                                     | Amerikai E                                                                      | Egyesült Áll 🗸               | Tömeg*              | 0-50 g          | ~           | Vakok írása | Vakok írása | ~  |
| Irányítószám Irányítószám Település |                                                                                            | n                                                                               | Tälelel otomo la áltotó.     | - ku                |                 |             |             |             |    |
|                                     |                                                                                            |                                                                                 | Elsőbbségi                   | SOK:                |                 |             |             |             |    |
| Köze                                | lebbi cím                                                                                  | Közelebbi c                                                                     | ím                           |                     |                 |             |             |             |    |
| <u> </u>                            | Speciális karakte                                                                          | erű cím rögzítés                                                                | e                            |                     |                 |             |             |             |    |
| Dar<br>orsz<br>szü<br>küld<br>meg   | rabszámos felad<br>zág, és a darabs<br>ikséges! Nemze<br>demények felada<br>gadása szükség | lás esetén csak<br>szám mező tölt<br>tközi vámkötele<br>ása esetén a cí<br>jes. | k az<br>ése<br>es<br>madatok |                     |                 |             |             |             |    |
| Acsil                               | llaggal jelölt mez                                                                         | zők kitöltése kö                                                                | telezől                      |                     |                 |             |             |             |    |

Előző

Következő

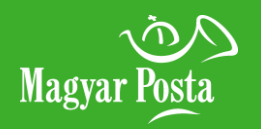

#### Nemzetközi közönséges levélküldemény rögzítés darabszámosan

Nemzetközi közönséges levélküldemény rögzítés címmegadással

Nemzetközi könyvelt küldemény rögzítése

Főmenü

### 3. Nemzetközi levélküldemények rögzítése

*Nemzetközi könyvelt* levélküldemények rögzítése esetén a címzett adatainak pontos megadására van szükség. Az ország kiválasztását követően kell megjelölni, hogy milyen alapszolgáltatást, azaz milyen típusú küldeményt kíván bevinni a rendszerbe. Az ország kiválasztásának függvényében választható további többletszolgáltatások: tértivevény, továbbá vámköteles tartalmú küldemény esetében Kiviteli kísérő okmány (KKO) és az ehhez kapcsolódó Pótlap (KKO okmányhoz) opció választható. A többletszolgáltatásokat a posta oldalán az <u>Országlapok aloldalon</u> tudja megnézni. Az ilyen küldemények azonosítója könyvelt küldemények esetén RR lesz.

Új tétel felvétele

|             | Belföldi köz    | önséges          | Belföldi könyvelt                                 | Nemzetközi közönsége                                            | s Nemzetközi könyvel                                       |                           |                     |                   |                     |                      |                               |                  |
|-------------|-----------------|------------------|---------------------------------------------------|-----------------------------------------------------------------|------------------------------------------------------------|---------------------------|---------------------|-------------------|---------------------|----------------------|-------------------------------|------------------|
| Címent      | • • • • • • •   | Teert Flek       |                                                   |                                                                 | Alexandrálistás                                            | <b>- .</b>                | Tämoo               |                   |                     |                      |                               |                  |
| Cimzeti     | t neve"         | Ieszt Elek       |                                                   | Alapszolgaltatas*                                               | Alapszolgaltatas 🗸                                         | lomeg*                    | Tomeg               | ) <u>9</u>        | l                   |                      |                               |                  |
| Országi     | név*            | Ausztria         | ~                                                 | Saját azonosító                                                 |                                                            |                           |                     |                   |                     |                      |                               |                  |
| lrányító    | szám            | 1111             |                                                   |                                                                 | Level, levelezolap                                         |                           |                     | oj tet            | ei felvétele        |                      |                               |                  |
| Települ     | és*             | Bécs             |                                                   | Többletszolgáltatáso                                            | ok:                                                        | Belföldi kö               | zönséges            | Belföldi könyvelt | Nemzetközi közönség | es Nemzetközi köny   | velt                          |                  |
| Közelek     | obi cím*        | Teszt utca 3     | i.                                                |                                                                 |                                                            | Címzett neve*             | Teszt Elek          |                   | Alapszolgáltatás*   | Levél, levelezőlap 🗸 | Küldemény -                   | RR461462311HU    |
| E-mail o    | tím             | E-mail           |                                                   |                                                                 |                                                            | Országnév*                | Ausztria            | ~                 | Tömeg*              | Tömeg g              | azonosító*<br>Saját azonosító | Saját azonosító  |
| Telefon     | szám            | Telefonszán      | n                                                 |                                                                 |                                                            | lrányítószám              | 1111                |                   | Vakok írása         | Vakok írása 🗸        |                               |                  |
| _           |                 |                  |                                                   |                                                                 |                                                            | Település*                | Bécs                |                   | Tähblotszolgáltatá  | ak.                  |                               |                  |
| Spe         | ciális karaktei | rű cím rögzítés  | e                                                 |                                                                 |                                                            | Közelebbi cím*            | Teszt utca 3.       |                   | Elsőbbségi          | Ajánlott             | Tértivevény                   | Értéknyilvánítás |
| * A csillag | gal jelölt mez  | ők kitöltése köt | elezől                                            |                                                                 |                                                            | E-mail cím                | E-mail              |                   | Postai lezárás      | _                    | _                             |                  |
|             |                 |                  |                                                   |                                                                 |                                                            | Telefonszám               | Telefonszám         |                   |                     |                      |                               |                  |
|             |                 | Vám              | köteles tartal                                    | mú könyvelt küld                                                | emény választása                                           | Speciális karakte         | rű cím rögzítése    |                   |                     |                      |                               |                  |
|             |                 | eset<br>mint     | en a vamadato<br>: a közönség<br>:ítésekor (Ld ki | ok rogzitesekor has<br>jes vámköteles tai<br>övetkező pontban s | onioan kell eljarni<br>talmú küldemény<br>zereplő leírást) | * A csillaggal jelölt me: | ők kitöltése kötele | ezől              |                     |                      |                               |                  |

Előző

<u>Következő</u>

#### Vámadat

Vámadatok megadása

Dokumentumok

Főmenü

### 4. Európai Unió vámhatárán kívüli országba szóló levelek rögzítése

Ha a rögzítendő küldemény az Európai Unió vámhatárán kívüli országba (Európai Unió vámhatárán kívüli európai vagy egyéb külföldi országba) szól, és vámköteles tartalommal rendelkezik, a küldeményhez ki kell tölteni és csatolni kell a CN 22/23 vámáru nyilatkozat nyomtatványt (ezt az alkalmazással is ki lehet nyomtatni), és vámköteles tartalmú küldeményként kell rögzíteni, melyhez kötelező a vámadat megadása. Nemzetközi könyvelt vagy közönséges vámköteles tartalmú küldemények rögzítéséhez a küldemény címzetti adatait (a címzett nevét és teljes címét a lehető legpontosabban és részletesebben (pl.: emelet, ajtó)) is meg kell adnia, valamint ki kell választania az országot is.

Ezt követően van lehetősége az alapszolgáltatások közül a vámköteles tartalmú levél kiválasztására, majd a küldemény vámadatainak küldeményenkénti megadására.

|                   |                         | Új téte           | felvétele                     |                                                 |   |                          |                            |
|-------------------|-------------------------|-------------------|-------------------------------|-------------------------------------------------|---|--------------------------|----------------------------|
|                   | Belföldi közönséges     | Belföldi könyvelt | Nemzetközi közönsé            | ges Nemzetközi könyvelt                         |   |                          |                            |
| Címzett neve*     | Teszt Ember             |                   | Alapszolgáltatás*             | Vámköteles tartalmú levél                       | ~ | Tömeg*                   | 111 g                      |
| Országnév*        | Amerikai Egyesült Állan | nok 🗸             | Saját azonosító               | 1                                               |   | Vakok írása              | Vakok írása                |
| rányítószám       | 1111111                 |                   | Többletszolgáltatá            | Levél, levelezőlap<br>Vámköteles tartalmú levél |   |                          |                            |
| Település*        | New York                |                   | Elsőbbségi                    | Ajaniott                                        |   | Tértivevény              | Pótlap (KKO okmányhoz)     |
| (özelebbi cím*    | Main street 1           |                   | Kiviteli kísérő okmá<br>(KKO) | iny                                             |   |                          |                            |
| -mail cím         | E-mail                  |                   |                               |                                                 |   | Importőr                 |                            |
| Telefonszám       | Telefonszám             |                   | Küldemény fajta*              | Küldemény fajta                                 | ~ | hivatkozási száma        | Importőr hivatkozási száma |
| Speciális karakte | erű cím rögzítése       |                   | Vámérték*                     | Vámérték                                        |   | Importőr<br>telefonszáma | Importőr telefonszáma      |
|                   |                         |                   | Valutanem*                    | Valutanem                                       | ~ | Importőr e-mail<br>címe  | Importőr e-mail címe       |
|                   |                         |                   | Export engedély               | Export engedély                                 |   | Vámáru                   | Vámáru megjegyzés          |

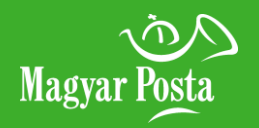

#### Vámadat

Vámadatok megadása

Dokumentumok

Főmenü

### 4. Európai Unió vámhatárán kívüli országba szóló levelek rögzítése

Vámköteles tartalmú küldeményekhez a vámadatokat a Többletszolgáltatások mező alatti részben tudja megadni. A vámadatok megadásához először a küldemény fajtát kell kiválasztani (pl.: ajándék, dokumentum, áruk értékesítése, kereskedelmi áruminta, visszaküldött áruk, egyéb), majd a valutanemet.

A Vámadatok gombra megnyíló felugró ablakban kell rögzítenie a vámadatokat (min. 1 db max. 99 db). Ezen adatokból nyomtatható a küldeményekhez a CN 22/23 vámáru-nyilatkozat. A vámérték mezőben csak a dokumentum tartalom feltüntetése esetén lehet 0 (nulla) értéket megadni. Itt csak a vámtarifa kód mező kitöltése nem kötelező.

|                                                                                                    | Vámáru megnevezés                                                                                                    | Származási ország                                                                  | Vámáru darabszám (db) | Vámáru érték (HUF) | Vámáru tömeg (g) | Vámtarifa kód |   |  |  |
|----------------------------------------------------------------------------------------------------|----------------------------------------------------------------------------------------------------|------------------------------------------------------------------------------------|-----------------------|--------------------|------------------|---------------|---|--|--|
|                                                                                                    | Vámáru megnevezése                                                                                                   | Származási ország                                                                  | Darabszám             | Valuta             | Tömeg            | Vámtarifa kód | 8 |  |  |
| 1                                                                                                    | Dokumentum                                                                                                    | Magyarország                                                                       | 1                     | 5000               | 39               |               | × |  |  |
| A vámáru(k) össztömege nem haladhatja meg a 2.000 g-ot.<br>A vámáruk összértéke 1000 € összeg felett kiviteli vámeljárás alá tartozik.<br>A vámtarifa kódhoz pontosan 6 vagy 8 illetve 10 karaktert adhat meg. |                                                                                                    |                                                                                    |                       |                    |                  |               |   |  |  |
| vámá<br>vámá                                                                                                    | iru(k) össztömege nem haladhatja m<br>iruk összértéke 1000 € összeg felett<br>arifa kódhoz pontosan 6 vagy 8 illetve | eg a 2.000 g-ot.<br>kiviteli vámeljárás alá tartozik.<br>e 10 karaktert adhat meg. |                       |                    |                  |               |   |  |  |

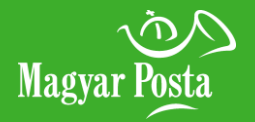

| Vámado | at |
|--------|----|
|--------|----|

#### Vámadatok megadása

Dokumentumok

Főmenü

### 4. Európai Unió vámhatárán kívüli országba szóló levelek rögzítése

Előző

Következő

Vámadatok mellett opcionálisan a küldeményhez csatolt egyéb dokumentumok (pl. engedély, bizonyítvány, számla) adatait is meg lehet adni, amennyiben a CN22/23 vámáru-nyilatkozaton valamely fenti dokumentum mező adatát megadta, akkor töltésük itt kötelező. A Dokumentum gomb megnyomásával megnyílik a Dokumentumok nevezetű felugró ablak, ahol a küldeményhez csatolt Dokumentum azonosítószámát és nevét kell kötelezően megadni.

| Dokumentumok              |                                                                                                    |  |  |  |  |  |  |  |  |
|---------------------------|----------------------------------------------------------------------------------------------------|--|--|--|--|--|--|--|--|
| Dokumentum azonosítószáma | Dokumentum neve                                                                                      |  |  |  |  |  |  |  |  |
| TesztDok01                |                                                                                                    |  |  |  |  |  |  |  |  |
|                           | Proforma számla         Kereskedelmi számla         Kiviteli engedély         Származási tanúsítvány |  |  |  |  |  |  |  |  |
| Összes elem törlése       | Vissza Mentés                                                                                        |  |  |  |  |  |  |  |  |

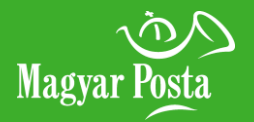

### 5. Vámáru nyilatkozat

Az alkalmazásban lehetőség van a rögzített tételek saját szempont szerinti kijelölésére is.

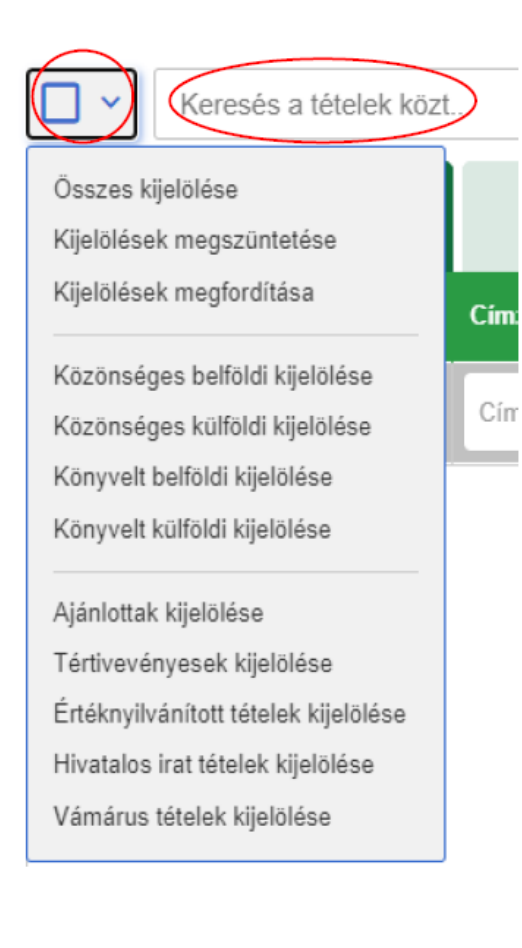

A Vámárus tételek kijelölése után a *Vámáru nyilatkozat nyomtatása* gombra kattintva kiválaszthatja, hogy a vámáru nyilatkozatot eredeti nyomtatványra, A/4- es lapra vagy etikettre fogja kinyomtatni. A megfelelő nyomtatási mód beállítása után a nyilatkozat megnyitható és megtekinthető. Amennyiben a nyomtatvány típusa CN23-as, úgy a felhasználó Aláírás képet is megadhat a nyomtatványhoz.

|                                                                                                    | Vámáru pullatka                                                                                          | at nuomtatáca                                                                  |          |
|----------------------------------------------------------------------------------------------------|----------------------------------------------------------------------------------------------------|--------------------------------------------------------------------------------|----------|
|                                                                                                    | vamaru nyllatkoz                                                                                         | zat nyomtatasa                                                                 |          |
| Kérem válassza ki, a nyo                                                                           | mtatás módját                                                                                            |                                                                                |          |
| O Eredeti nyomtatvá                                                                                | iny                                                                                                    |                                                                                |          |
| A/4 üres lapra                                                                                     |                                                                                                    |                                                                                |          |
| O Etikette                                                                                         |                                                                                                    |                                                                                |          |
| Aláírás kép                                                                                        |                                                                                                    |                                                                                |          |
| Az aláírás kép elkészítése a f<br>képaránya lehetőség szerint á<br>aláírás kép torzulhat. A fájl m | eladó feladata, kiterjesztése .jpg<br>20/7 kell legyen (szélesség/maga<br>érete nem haladhatja meg a 150 | i, .jpeg, .png lehet. Az aláírás  <br>asság), egyéb arány esetén a:<br>IKB-ot. | kép<br>z |
| Kérem válassza ki a fájlt                                                                          |                                                                                                    |                                                                                | Tallózás |
|                                                                                                    |                                                                                                    |                                                                                |          |
|                                                                                                    | Mérice                                                                                                   | Nyomtatás                                                                      |          |
|                                                                                                    | wegse                                                                                                    | Nyonitatas                                                                     |          |

Előző

Következő

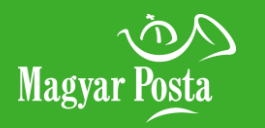

Lezárásra jelölt jegyzék áttekintése

Esetleges szerkesztés

Végleges lezárás

IKR azonosító

Főmenü

# 6. Jegyzék zárás, beküldés

Ha végzett az adott jegyzékkel, tegye *Lezárásra jelölt* státuszba.

|   |      |                       | EE UD        |              | 0 db   50 db   10 db           | 000 000               |                          |                                                     |                       |         |                                              |
|---|------|-----------------------|--------------|--------------|--------------------------------|-----------------------|--------------------------|-----------------------------------------------------|-----------------------|---------|----------------------------------------------|
|   | ~    | Keresés a tételek köz | rt           |              | Q                              |                       |                          |                                                     |                       | (       | Új küldeményazonosító<br>tartomány felvitele |
|   | Össz | es küldemény          | Belföldi köz | önséges      | Belföldi könyvelt              | Nemzetközi közör      | nséges                   | Nemzetközi könyvelt                                 |                       |         | Összesen 8 elem                              |
|   | #    | Küldemény típusa      | Cimzett neve | Cím          |                                | Küldeményazonosító/Db | Küldemén                 | y jellemzők                                         | Többletszolgáltatások | Listaár |                                              |
| Ð |      | Könyvelt              | Címzett neve | HU,          |                                |                       | Levél, lev<br>nem szab   | elezőlap, Tömeg: 0-50, Méret:<br>vvány              | Ajánlott, Tértivevény |         |                                              |
|   | 1    | Könyvelt              | kis béla     | HU, 1117, Bu | udapest, Baranyai tér 1000     | RL1000300009745       | Levél, leve<br>szabvány  | lezőlap, Tömeg: 51-500, Méret: nem                  | Ajánlott, Tértivevény | 1 070   |                                              |
|   | 2    | Könyvelt              | kis fernc    | HU, 1325, B  | udapest, Pf. 207               | RL10003000009758      | Levél, leve<br>szabvány  | lezőlap, Tömeg: 51-500, Méret: nem                  | Ajánlott, Tértivevény | 1 070   |                                              |
|   | 3    | Könyvelt              | kis fernc    | HU, 1325, B  | udapest, Pf. 207               | RL1000300009761       | Levél, leve<br>szabvány  | lezőlap, Tömeg: 51-500, Méret: nem                  | Ajánlott              | 795     |                                              |
|   | 4    | Könyvelt              | Teszt Elek 1 | HU, 6100, K  | iskunfélegyháza, Apaffy utca 3 | RL1000300009774       | Levél, leve<br>szabvány  | lezőlap, Tömeg: 0-50, Méret: nem                    | Ajánlott              | 540     |                                              |
|   | 5    | Könyvelt              | Teszt Elek 2 | HU, 3950, S  | árospatak, Erdélyi János út 1  | RL1000300009787       | Levél, leve<br>szabvány  | lezőlap, Tömeg: 0-50, Méret: nem                    | Ajánlott, Tértivevény | 815     |                                              |
|   | 6    | Könyvelt              | Teszt Elek 3 | HU, 1174, B  | udapest, Horváth Ernő utca 48  | RL1000300009790       | Hivatalos i<br>értelmeze | rat, Tömeg: <b>0-2000</b> , Méret: <b>Nem</b><br>tt | Ajánlott, Tértivevény | 385     |                                              |
|   | 7    | Könyvelt              | Teszt Elek 4 | HU, 8454, N  | yirád, Dózsa György utca 54    | RL1000300009804       | Levél, leve<br>szabvány  | lezőlap, Tömeg: 0-50, Méret: nem                    | Ajánlott, Tértivevény | 815     |                                              |
|   | 8    | Könyvelt              | Teszt Elek 5 | HU, 2085, P  | ilisvörösvár, Fő utca 83       | RL1000300009817       | Levél, leve<br>szabvány  | lezőlap, Tömeg: 0-50, Méret: nem                    | Ajánlott, Tértivevény | 815     |                                              |

Feladási díj: 6 305 Ft Lezárásra jelöl

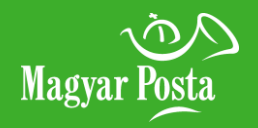

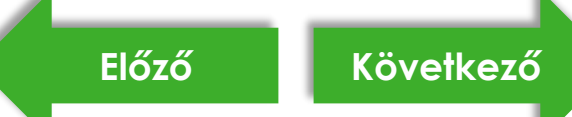

| Lezárásra | jelölt jegyzék |
|-----------|----------------|
| átte      | kintése        |

Esetleges szerkesztés

Végleges lezárás

IKR azonosító

Főmenü

### 6. Jegyzék zárás, beküldés

llyen státuszú jegyzék esetén a nyitott jegyzékek oldalon a jegyzék gomb felirata *Megtekintésre* változik. Ezt a státuszt Lakat ikon jelöli.

|          | Mag                                                                                                 | änszemélyek Üzleti partnerek  |                         | Kapcsolat ÉnPostám                 | 💌 0 🏾 😿 Kosár 🚺 🔍 🛛 🛛 🖉          |                                |
|----------|----------------------------------------------------------------------------------------------------|-------------------------------|-------------------------|------------------------------------|----------------------------------|--------------------------------|
|          |                                                                                                    |                               | ILDEMÉNY RE. ÉS         | ΡέΝΖÜGYI ΚÖΖΜŰ                     |                                  |                                |
| Magyar P | ePostakönyv<br>Levél szolgáltatásokhoz                                                              |                               |                         |                                    | Súgó ⊘                           | Posta Patrik<br>MINTA 1 KFT.   |
| ∂ N      | lyitott jegyzékek                                                                                   | 🔒 Riportok                    | Cézbesítések            |                                    | ⊕ Küldemé<br>azonosító vis       | szaadás Új feladójegyzék       |
|          | Keresés a jegyzékek közt                                                                            | Q                             |                         |                                    |                                  | Rendezés: Létrehozás dátuma: 🗸 |
|          | Jegyzékazonosító:<br>erwwerewrewrewr - 10461256-2020-1106-<br>1139-49723a2cfc12                     | Megállapodás kód:<br>10461256 | Összes darabszám:<br>8  | Törlés dátuma:<br>2020-11-27 12:02 | Becsült feladási díj:<br>6305 Ft | Megtekintés                    |
|          | Jegyzékazonosító:<br>drgdgdgf - 10461256-2020-1106-1048-<br>31991eaa63e9                            | Megállapodás kód:<br>10461256 | Összes darabszám:<br>1  | Törlés dátuma:<br>2020-11-27 10:49 |                                  | Rögzítés folytatása 🗸 🗸        |
|          | Jegyzékazonosító:<br>10461256-2020-1103-1220-00947cfd313d -<br>bba6178a-1f1a-4da9-8f73-a8c735903d3b | Megállapodás kód:<br>10461256 | Összes darabszám:<br>0  | Törlés dátuma:<br>2020-11-24 12:20 |                                  | Rögzítés folytatása 🗸 🗸        |
|          | Jegyzékazonosító:<br>4275878 - 10461256-2020-1103-1137-<br>20475d3fd591                             | Megállapodás kód:<br>10461256 | Összes darabszám:<br>0  | Törlés dátuma:<br>2020-11-24 11:37 |                                  | Rögzítés folytatása 🗸 🗸        |
|          | Jegyzékazonosító:<br>kkkkk - 55058321-2020-1029-1154-<br>56002b4179dd                               | Megállapodás kód:<br>55058321 | Összes darabszám:<br>14 | Törlés dátuma:<br>2020-11-23 21:35 |                                  | Rögzítés folytatása 🗸 🗸        |
|          | Jegyzékazonosító:<br>55058321-2020-1027-0914-4894861bc84f -<br>c69c7933-1541-4651-a217-192dee168d67 | Megállapodás kód:<br>55058321 | Összes darabszám:<br>11 | Törlés dátuma:<br>2020-11-17 09:19 |                                  | Rögzítés folytatása 🗸 🗸        |

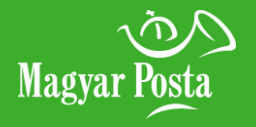

Lezárásra jelölt jegyzék áttekintése

Esetleges szerkesztés

Végleges lezárás

IKR azonosító

Főmenü

### 6. Jegyzék zárás, beküldés

Ekkor még áttekintheti és módosíthatja a jegyzékbe rögzített tételeket a *További szerkesztés* gomb megnyomásával.

|                       |       |                      |                              | Magánszemélyek             | Üzleti partnerek                                |                                                            | Kapcsolat ÉnPostám                                       | 🔀 0 🏾 📜 Kosár (🖸      | ) 🔍 HU+ 😵 |                              |
|-----------------------|-------|----------------------|------------------------------|----------------------------|-------------------------------------------------|------------------------------------------------------------|----------------------------------------------------------|-----------------------|-----------|------------------------------|
| Magyar                | n Pos | sta ePostak          | <b>(ÖNYV</b><br>iltatásokhoz |                            |                                                 |                                                            |                                                          |                       | Súgó 곗    | Posta Patrik<br>MINTA 1 KFT. |
| Vissza a jegyzékekhez |       | wr                   | Azonosított levél?<br>Nem    | Feladó neve:<br>FUNDAMEN   | Jegyzék azonosító:<br>TA 10461256-2020-1106-113 | Jegyzék azonosító:<br>10461256-2020-1106-1139-49723a2cfc12 |                                                          |                       |           |                              |
|                       | •     | Keresés a tételek ké | özt                          |                            | Q                                               |                                                            |                                                          |                       |           |                              |
|                       | #     | Küldemény típusa     | Cimzett neve                 | Cím                        |                                                 | Küldeményazonosító/Db                                      | Küldemény jellemzők                                      | Többletszolgáltatások | Listaár   |                              |
|                       | 1     | Könyvelt             | kis béla                     | HU, 1117, Budapest, Bara   | anyai tér 1000                                  | RL1000300009745                                            | Levél, levelezőlap, Tömeg: 51-500, Méret: nem szabvány   | Ajánlott, Tértivevény | 1 070     |                              |
|                       | 2     | Könyvelt             | kis fernc                    | HU, 1325, Budapest, Pf.    | 207                                             | RL1000300009758                                            | Levél, levelezőlap, Tömeg: 51-500, Méret: nem szabvány   | Ajánlott, Tértivevény | 1 070     |                              |
|                       | 3     | Könyvelt             | kis fernc                    | HU, 1325, Budapest, Pf.    | 207                                             | RL1000300009761                                            | Levél, levelezőlap, Tömeg: 51-500, Méret: nem szabvány   | Ajánlott              | 795       |                              |
|                       | 4     | Könyvelt             | Teszt Elek 1                 | HU, 6100, Kiskunfélegyh    | áza, Apaffy utca 3                              | RL1000300009774                                            | Levél, levelezőlap, Tömeg: 0-50, Méret: nem szabvány     | Ajánlott              | 540       |                              |
|                       | 5     | Könyvelt             | Teszt Elek 2                 | HU, 3950, Sárospatak, E    | rdélyi János út 1                               | RL1000300009787                                            | Levél, levelezőlap, Tömeg: 0-50, Méret: nem szabvány     | Ajánlott, Tértivevény | 815       |                              |
|                       | 6     | Könyvelt             | Teszt Elek 3                 | HU, 1174, Budapest, Hor    | váth Ernő utca 48                               | RL1000300009790                                            | Hivatalos irat, Tömeg: 0-2000, Méret: Nem<br>értelmezett | Ajánlott, Tértivevény | 385       |                              |
|                       | 7     | Könyvelt             | Teszt Elek 4                 | HU, 8454, Nyirád, Dózsa    | György utca 54                                  | RL1000300009804                                            | Levél, levelezőlap, Tömeg: 0-50, Méret: nem szabvány     | Ajánlott, Tértivevény | 815       |                              |
|                       | 8     | Könyvelt             | Teszt Elek 5                 | HU, 2085, Pilisvörösvár, I | Fő utca 83                                      | RL1000300009817                                            | Levél, levelezőlap, Tömeg: 0-50, Méret: nem szabvány     | Ajánlott, Tértivevény | 815       |                              |
|                       |       |                      |                              |                            |                                                 |                                                            |                                                          |                       |           |                              |

További szerkesztés

Mégse

Végleges lezárás

Feladási díj: 6 305 Ft

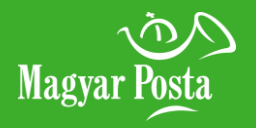

#### Lezárásra jelölt jegyzék áttekintése

#### Esetleges szerkesztés

Végleges lezárás

IKR azonosító

Főmenü

# 6. Jegyzék zárás, beküldés

A Végleges lezárásra kattintva a program zárja a jegyzéket, és automatikusan továbbítja a posta részére.

| Magvai       | n Pos | ta ePostak          | <önyv                         | Magánszemélyek              | Üzleti partnerek          |                          | Kapcsolat ÉnPostám                                       | 🔀 0 🔭 Kosár (🧿)          | Q HU+ ♥ | Posta Patrik<br>MINTA 1 KET |
|--------------|-------|---------------------|-------------------------------|-----------------------------|---------------------------|--------------------------|----------------------------------------------------------|--------------------------|---------|-----------------------------|
| <b>(</b> Vis | sza   | a jegyzékekhez      | Jegyzék neve:<br>erwwerewrewr | ewr                         | Azonosított levél?<br>Nem | Feladó neve:<br>FUNDAMEN | Jegyzék azonosító:<br>TA 10461256-2020-1106-             | 1139-49723a2cfc12        |         |                             |
|              | •     | Keresés a tételek k | özt                           |                             | Q                         |                          |                                                          |                          |         |                             |
|              | #     | Küldemény típusa    | Címzett neve                  | Cím                         |                           | Küldeményazonosító/Db    | Küldemény jellemzők                                      | Többletszolgáltatások    | Listaár |                             |
|              | 1     | Könyvelt            | kis béla                      | HU, 1117, Budapest, Baran   | yai tér 1000              | RL1000300009745          | Levél, levelezőlap, Tömeg: 51-500, Méret: ne<br>szabvány | em Ajánlott, Tértivevény | 1 070   |                             |
|              | 2     | Könyvelt            | kis fernc                     | HU, 1325, Budapest, Pf. 20  | )7                        | RL1000300009758          | Levél, levelezőlap, Tömeg: 51-500, Méret: ne<br>szabvány | em Ajánlott, Tértivevény | 1 070   |                             |
|              | 3     | Könyvelt            | kis fernc                     | HU, 1325, Budapest, Pf. 20  | )7                        | RL1000300009761          | Levél, levelezőlap, Tömeg: 51-500, Méret: ne<br>szabvány | em Ajánlott              | 795     |                             |
|              | 4     | Könyvelt            | Teszt Elek 1                  | HU, 6100, Kiskunfélegyház   | a, Apaffy utca 3          | RL1000300009774          | Levél, levelezőlap, Tömeg: 0-50, Méret: nem<br>szabvány  | Ajánlott                 | 540     |                             |
|              | 5     | Könyvelt            | Teszt Elek 2                  | HU, 3950, Sárospatak, Erd   | élyi János út 1           | RL1000300009787          | Levél, levelezőlap, Tömeg: 0-50, Méret: nem<br>szabvány  | Ajánlott, Tértivevény    | 815     |                             |
|              | 6     | Könyvelt            | Teszt Elek 3                  | HU, 1174, Budapest, Horvá   | ith Ernő utca 48          | RL1000300009790          | Hivatalos irat, Tömeg: 0-2000, Méret: Nem<br>értelmezett | Ajánlott, Tértivevény    | 385     |                             |
|              | 7     | Könyvelt            | Teszt Elek 4                  | HU, 8454, Nyirád, Dózsa G   | iyörgy utca 54            | RL1000300009804          | Levél, levelezőlap, Tömeg: 0-50, Méret: nem<br>szabvány  | Ajánlott, Tértivevény    | 815     |                             |
|              | 8     | Könyvelt            | Teszt Elek 5                  | HU, 2085, Pilisvörösvár, Fő | i utca 83                 | RL1000300009817          | Levél, levelezőlap, Tömeg: 0-50, Méret: nem<br>szabvány  | Ajánlott, Tértivevény    | 815     |                             |

Mégse

További szerkesztés Végleges lezárás

Feladási díj: 6 305 Ft

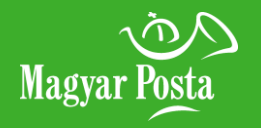

#### Lezárásra jelölt jegyzék áttekintése

Esetleges szerkesztés

Végleges lezárás

IKR azonosító

Főmenü

# 6. Jegyzék zárás, beküldés

A lezárt, beküldött jegyzéken – sikeres beküldést követően - azonnal megtekintheti a jegyzék IKR azonosítóját. Ez az azonosító a jegyzék postai belső azonosítója, melyet feladáskor kell a posta részére a küldeményekkel és a megállapodás azonosítójával együtt megadnia. Az alkalmazás megjeleníti a jegyzéken szereplő küldemények becsült feladási díját, illetve lehetőséget ad a jegyzék letöltésére is.

|           | Magánszo                                                                                            | emélyek Üzleti partnerek      |                               | Kapcsolat ÉnPost                   | ám 🔀 (                   | 0 🔭 Kosár (💽) 🔍 HU + 😵      |                                      |  |  |
|-----------|----------------------------------------------------------------------------------------------------|-------------------------------|-------------------------------|------------------------------------|--------------------------|-----------------------------|--------------------------------------|--|--|
|           |                                                                                                    |                               |                               |                                    |                          |                             |                                      |  |  |
| Magyar Po | ePostakönyv<br>Levél szolgáltatásokhoz                                                              |                               |                               |                                    |                          | Súgó ⊘                      | Posta Patrik<br>MINTA 1 KFT.         |  |  |
| ê N       | yitott jegyzékek                                                                                    | Riportok                      | 🔒 Kézbesítések                |                                    |                          |                             | <ul> <li>Új feladójegyzék</li> </ul> |  |  |
| <b>•</b>  | Keresés a jegyzékek közt                                                                            | Q                             |                               |                                    |                          |                             | Rendezés: Létrehozás dátuma: 🗸       |  |  |
|           | Jegyzékazonosító:<br>erwwerewrewrewr - 10461256-2020-1111-<br>0902-3072598ad518                     | IKR azonosítószám:<br>2963816 | Megállapodás kód:<br>10461256 | Törlés dátuma:<br>2021-12-16 10:02 | Összes darabszám:<br>8   | Új Feladási díj:<br>6305 Ft | Jegyzék megnyitása 🗸 🗸               |  |  |
|           | Jegyzékazonosító:<br>10461256-2020-1106-1204-79046d766dd2 -<br>10461256-2020-1106-1212-274027f418d1 | IKR azonosítószám:<br>2941745 | Megállapodás kód:<br>10461256 | Törlés dátuma:<br>2021-12-11 13:14 | Összes darabszám:<br>6   | Feladási díj:<br>7205 Ft    | Jegyzék megnyitása 🗸 🗸               |  |  |
|           | Jegyzékazonosító:<br>10461256-2020-1101-2148-89726a73831a -<br>859daff3-b229-4e3d-b97e-645ba549af0a | IKR azonosítószám:<br>2904645 | Megállapodás kód:<br>10461256 | Törlés dátuma:<br>2021-12-07 12:28 | Összes darabszám:<br>5   | Feladási díj:<br>8080 Ft    | Jegyzék megnyitása 🗸 🗸               |  |  |
|           | Jegyzékazonosító:<br>Mintajegyzék 01 - 10461256-2020-1101-2336-<br>7481014d8bbd                     | IKR azonosítószám:<br>2902854 | Megállapodás kód:<br>10461256 | Törlés dátuma:<br>2021-12-07 00:36 | Összes darabszám:<br>4   | Feladási díj:<br>1540 Ft    | Jegyzék megnyitása 🗸 🗸               |  |  |
|           | Jegyzékazonosító:<br>10461256-2020-1008-2119-48130246b34e -<br>10461256-2020-1017-1714-5878628ef8d7 | IKR azonosítószám:<br>2831295 | Megállapodás kód:<br>10461256 | Törlés dátuma:<br>2021-11-21 18:14 | Összes darabszám:<br>501 | Feladási díj:<br>1718430 Ft | Jegyzék megnyitása 🗸 🗸               |  |  |
|           | Jegyzékazonosító:<br>10461256-2020-1017-1648-21919d6c5abd -<br>827a07d5-b513-4ef2-a90a-8812493e3f0f | IKR azonosítószám:<br>2831293 | Megállapodás kód:<br>10461256 | Törlés dátuma:<br>2021-11-21 17:58 | Összes darabszám:<br>44  | Feladási díj:<br>87340 Ft   | Jegyzék megnyitása 🗸 🗸               |  |  |

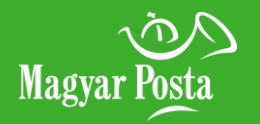